# ¿Cómo recuperar la contraseña de tu cuenta Uniandinos?

# ¡Es muy fácil y rápido!

Ingresa a <u>www.uniandinos.org.co.</u>

2 Haz clic en <u>Mi cuenta</u> y posteriormente en <u>Iniciar sesión</u>.

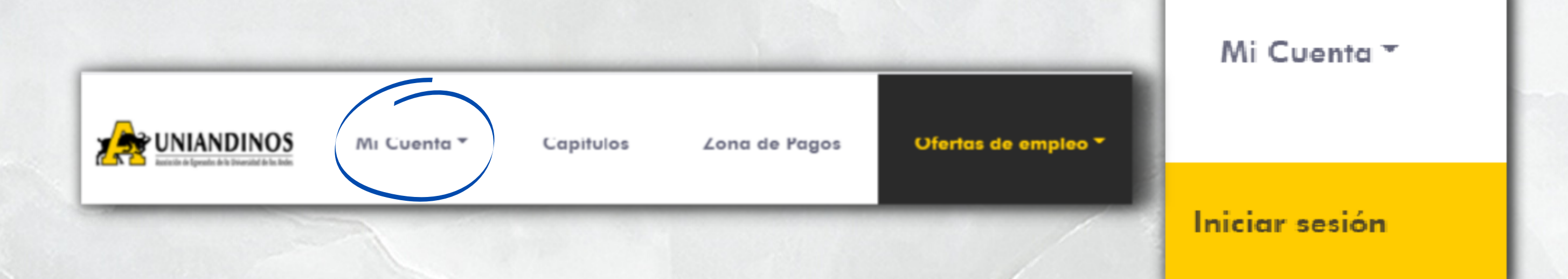

## **3** Haz clic en <u>Olvidé mi contraseña</u>.

#### Iniciar sesión

1

| Número de ident | ificación 😪          |
|-----------------|----------------------|
| Contraseña      | Gø                   |
| □ Recordarme    | Olvidé mi contraseña |

### Olvidé mi contraseña

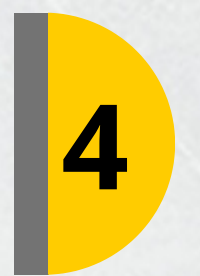

## Escribe tu número de identificación y haz clic en <u>Restablecer</u>.

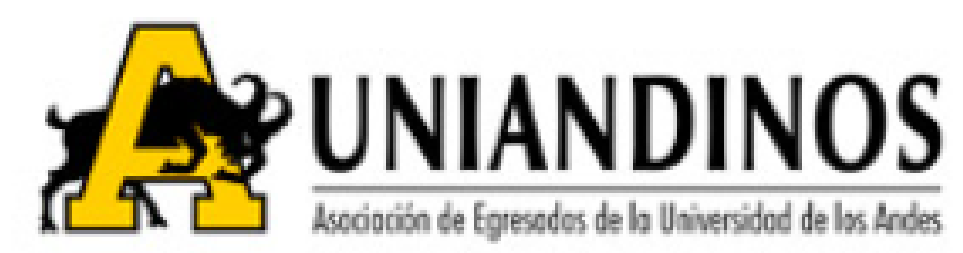

#### Restablecer contraseña

Numero de identificación

දිම

RESTABLECER

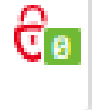

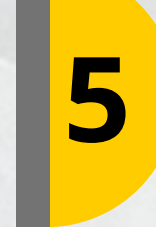

Ingresa al link que será enviado a tu correo para continuar con el cambio de contraseña.

#### Recuperación de Contraseña

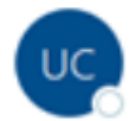

Uniandinos <crm@uniandinos.org.co> Para

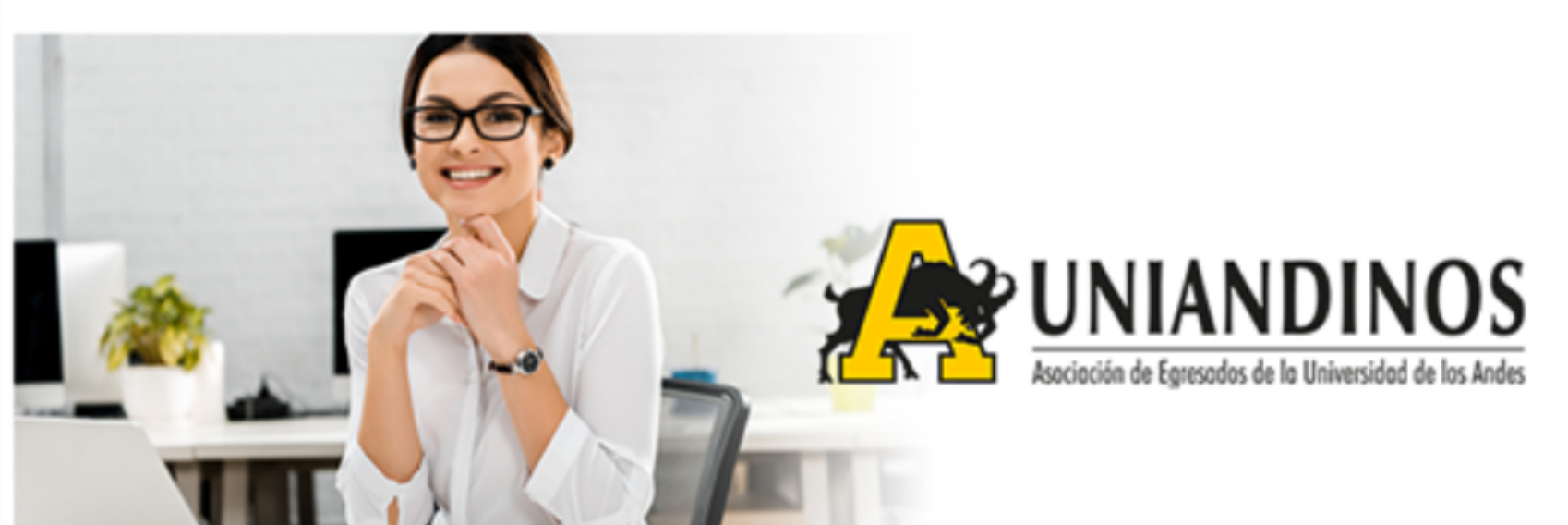

#### Hola,

Podrá ingresar una nueva clave presionando clic en el siguiente link:

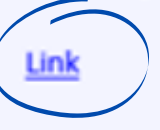

Muchas gracias,

EQUIPO UNIANDINOS.

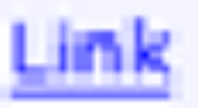

RESTABLECER

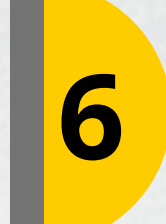

Ingresa una nueva contraseña y haz clic en <u>Cambiar contraseña</u>.

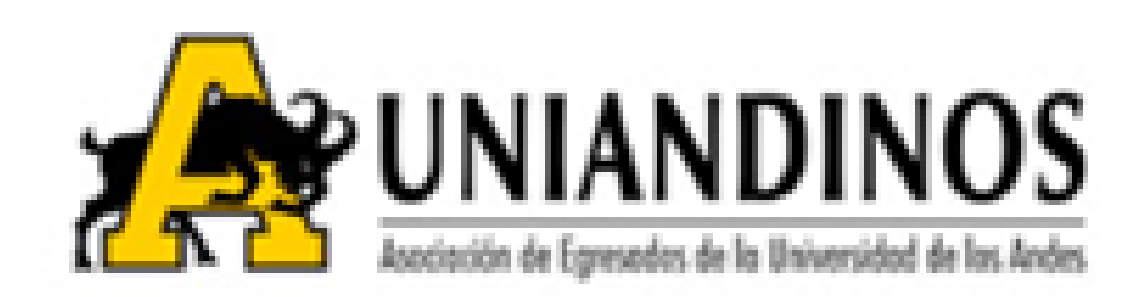

#### Restablecer contraseña

Nueva contraseña

CAMBIAR CONTRASEÑA

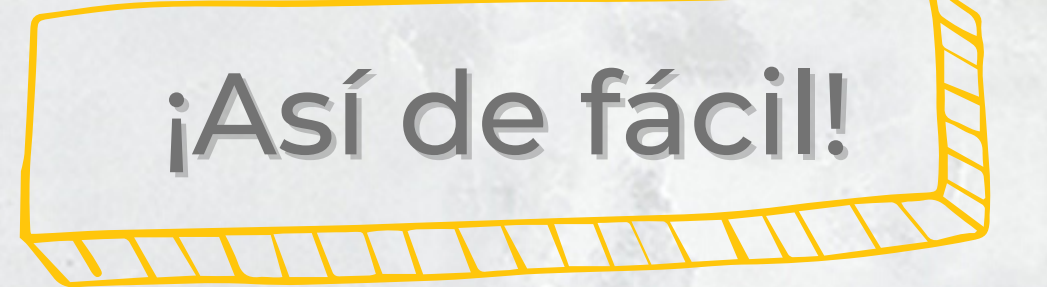

#### CAMBIAR CONTRASEÑA

# ¡Recuerda!

Esta contraseña la usarás para ingresar en todas nuestras herramientas tecnológicas Uniandinas.